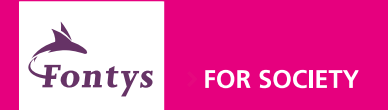

### Sign in at Fontys: set up Windows Hello

### Manual for employees

Versie 1.2

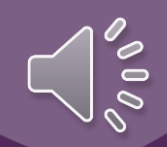

### Introduction

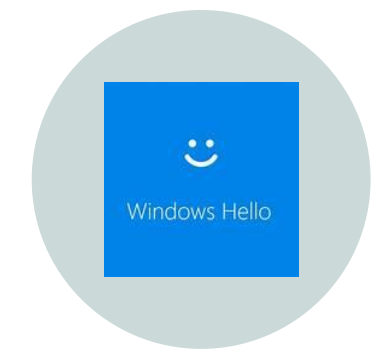

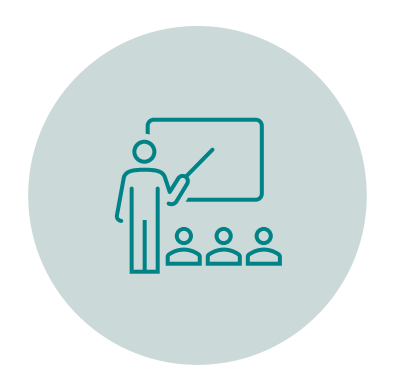

#### A MORE CONVENIENT AND SECURE WAY TO SIGN IN ON WINDOWS DEVICES

THIS MANUAL DESCRIBES HOW TO SET UP YOUR SIGN-IN OPTIONS

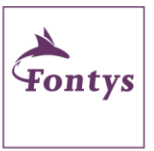

### Which sign-in options are available?

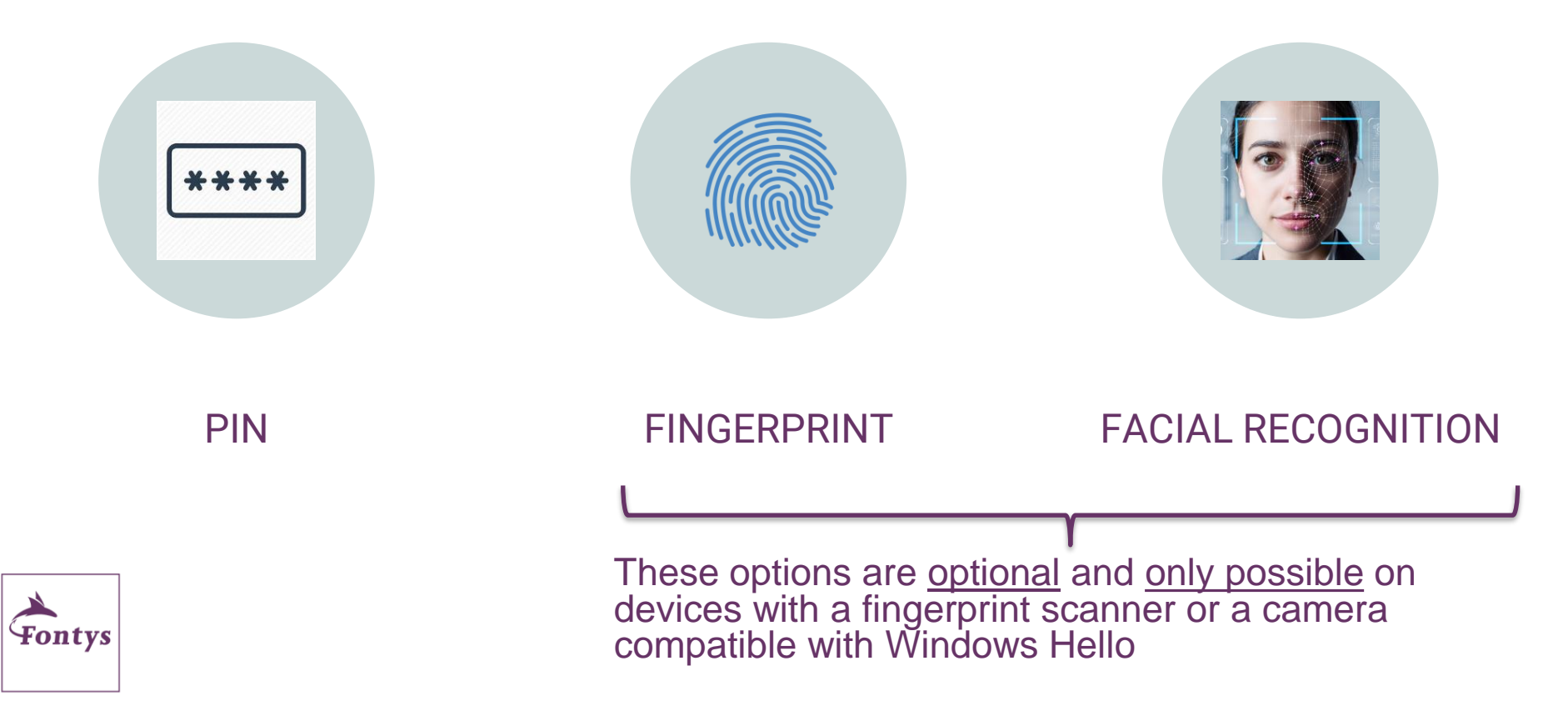

### What do you need?

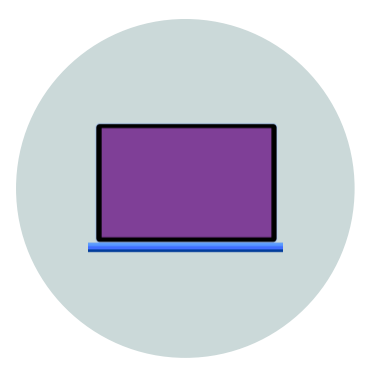

#### YOUR WINDOWS 10 FONTYS LAPTOP

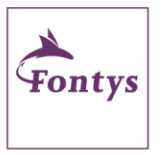

### This manual has 2 sections

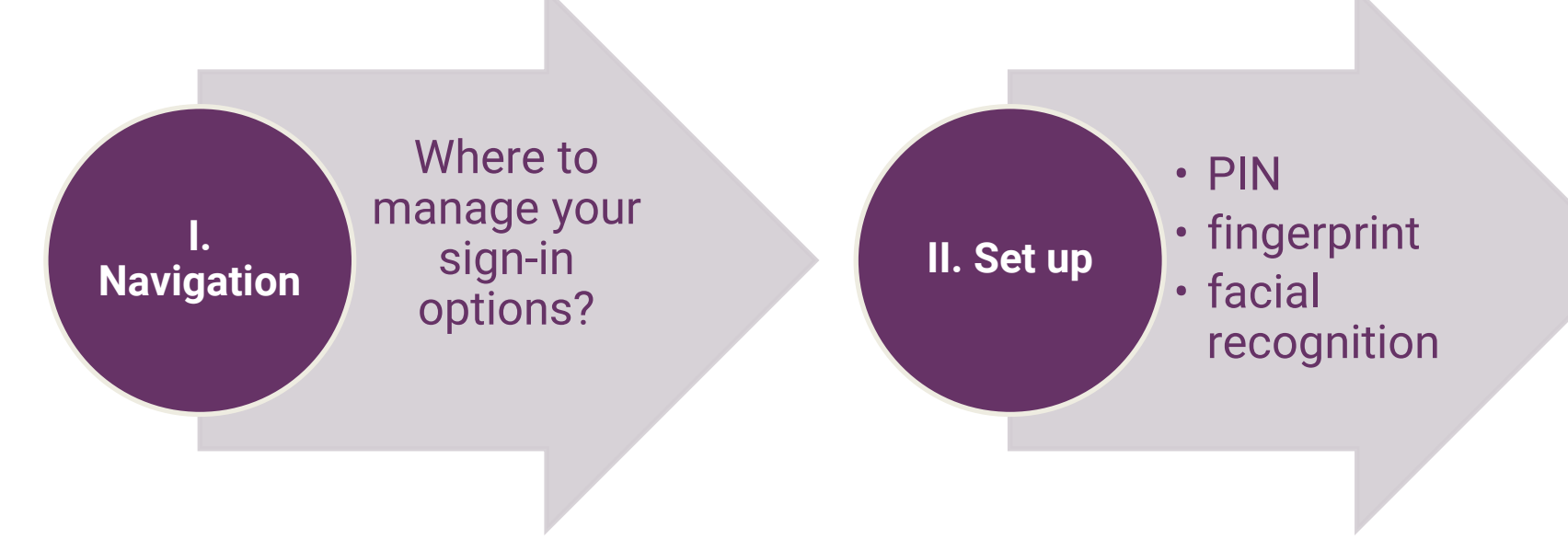

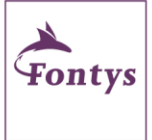

### Section I – Navigation to sign-in options

🔍 Sign-in options

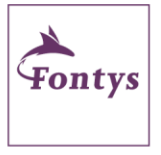

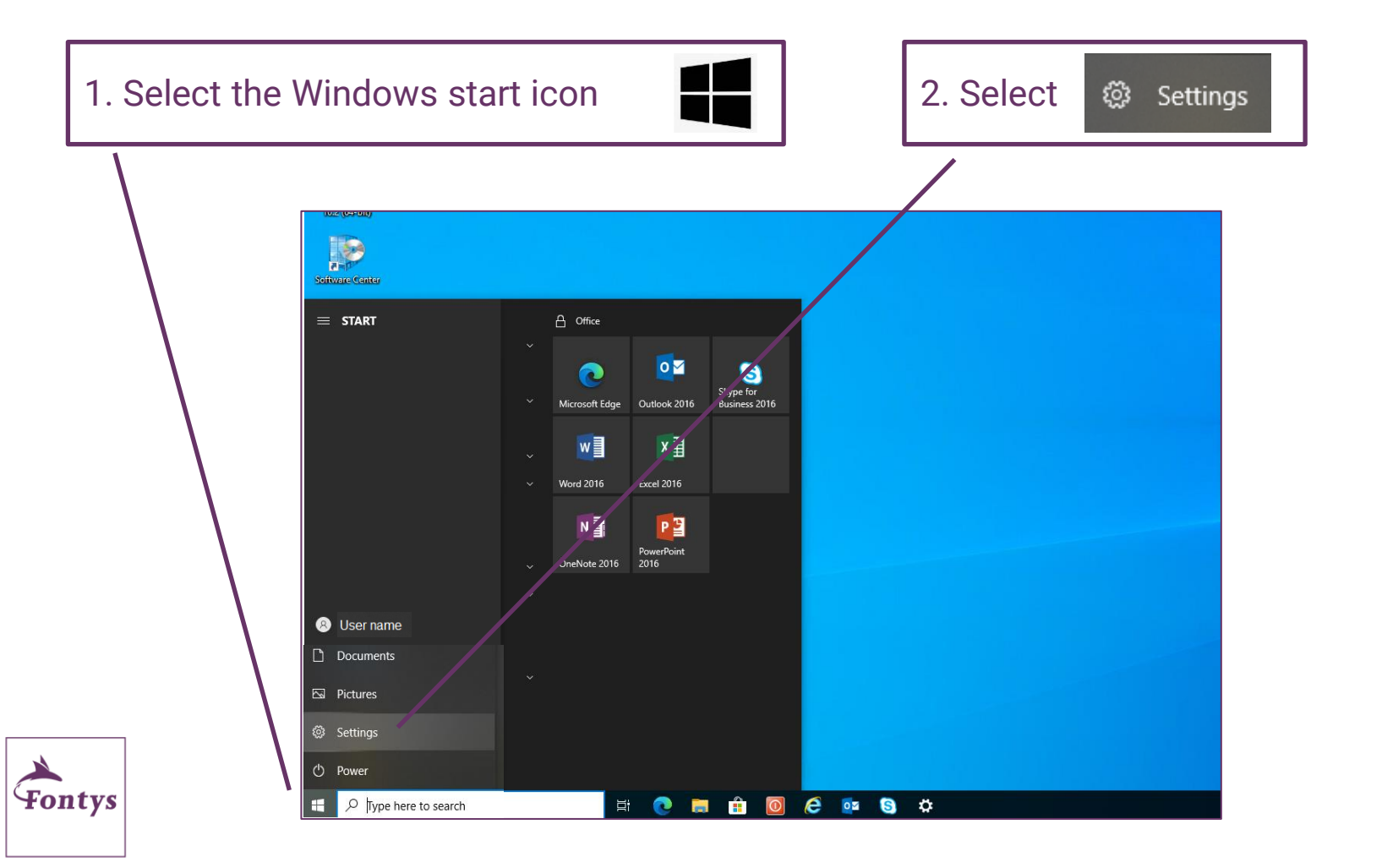

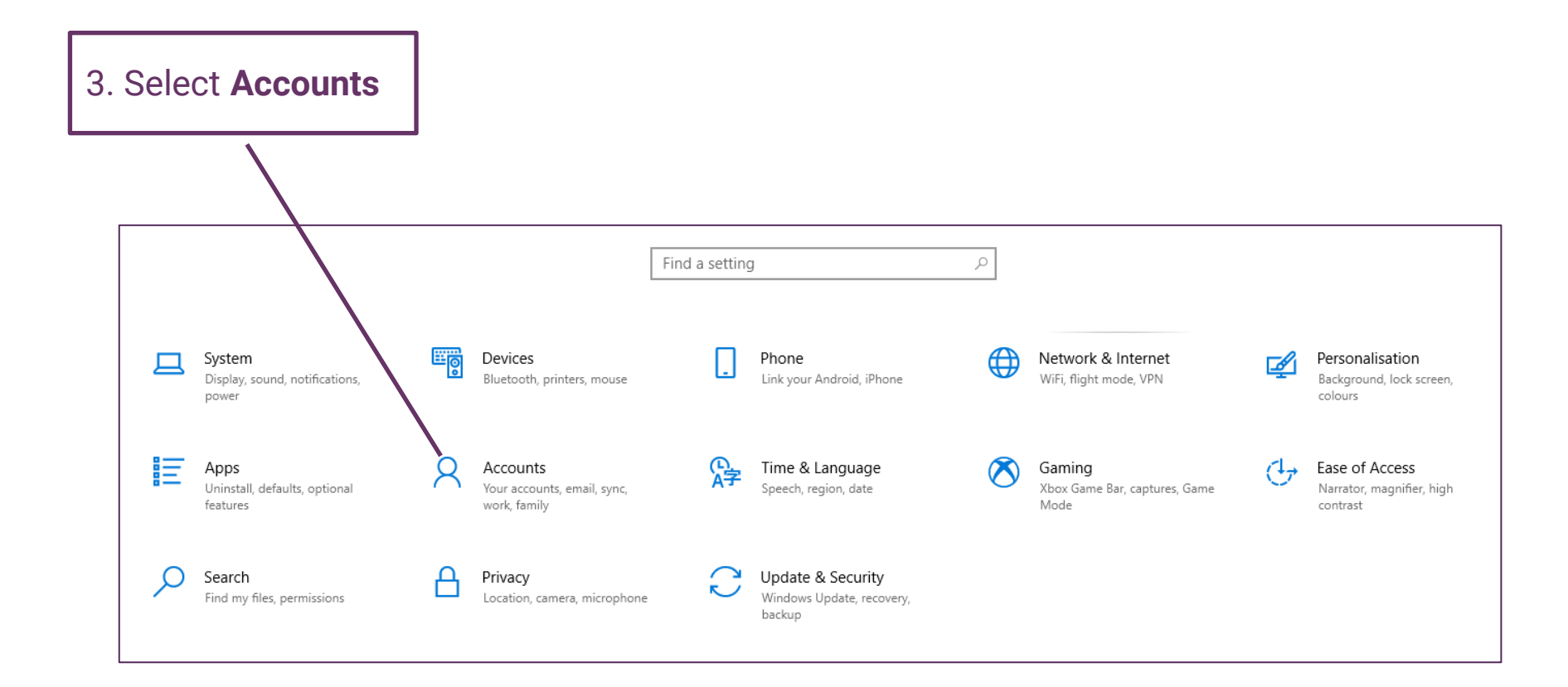

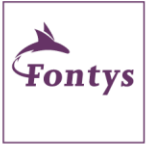

#### 4. Select Sign-in options

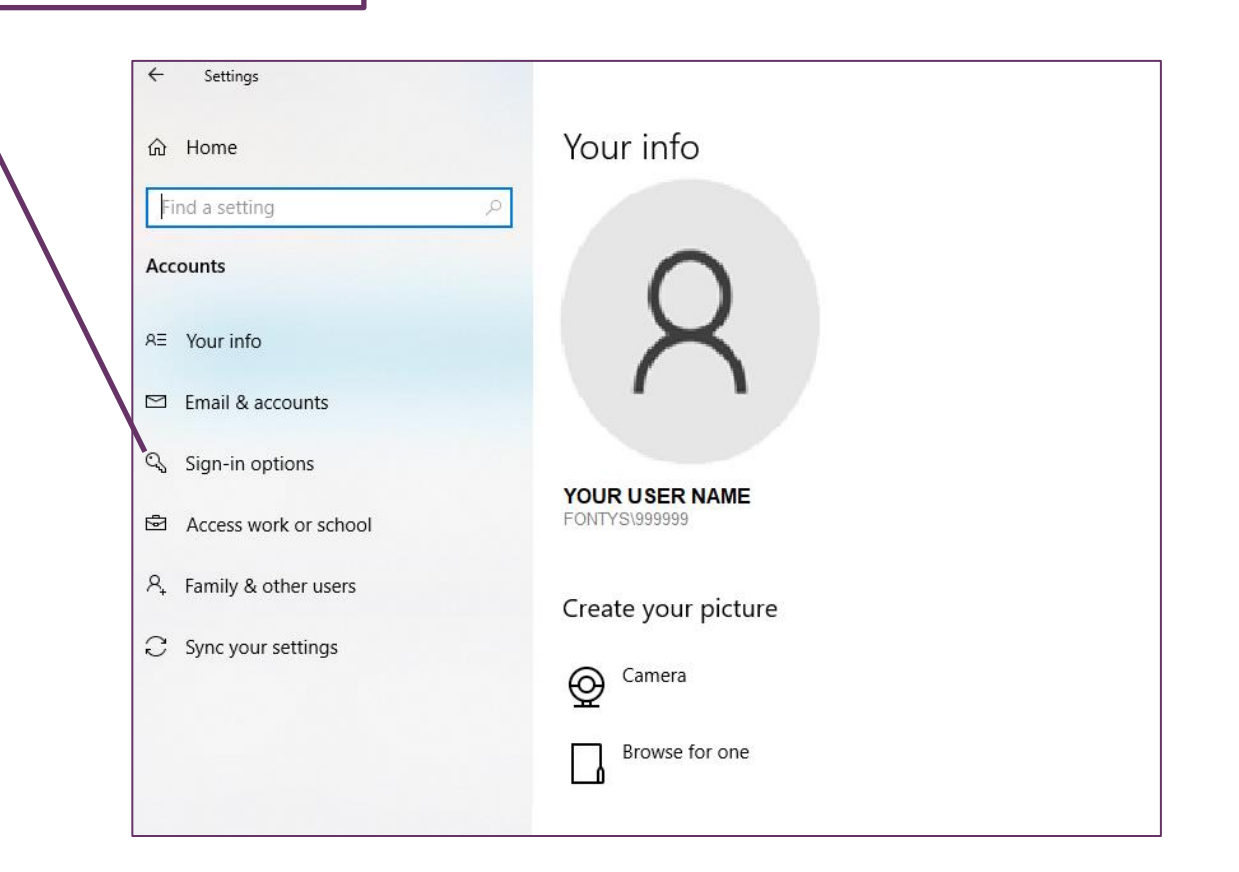

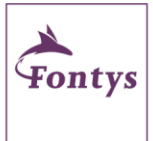

### Section II – Set up a PIN

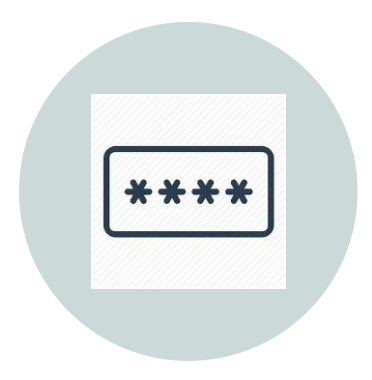

# PIN

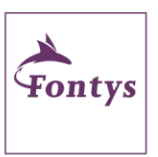

Setting up a PIN is <u>mandatory</u> in Windows Hello.

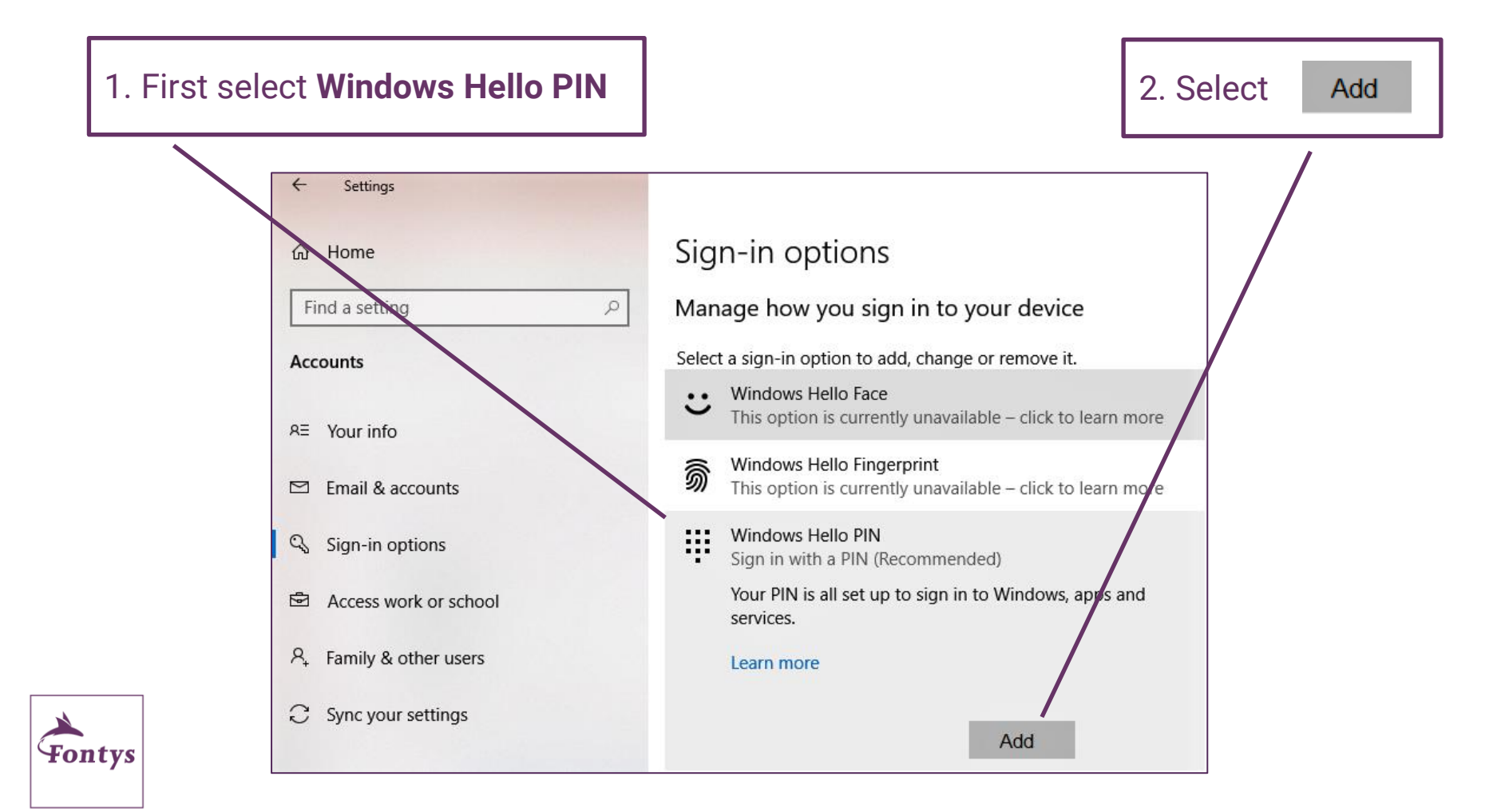

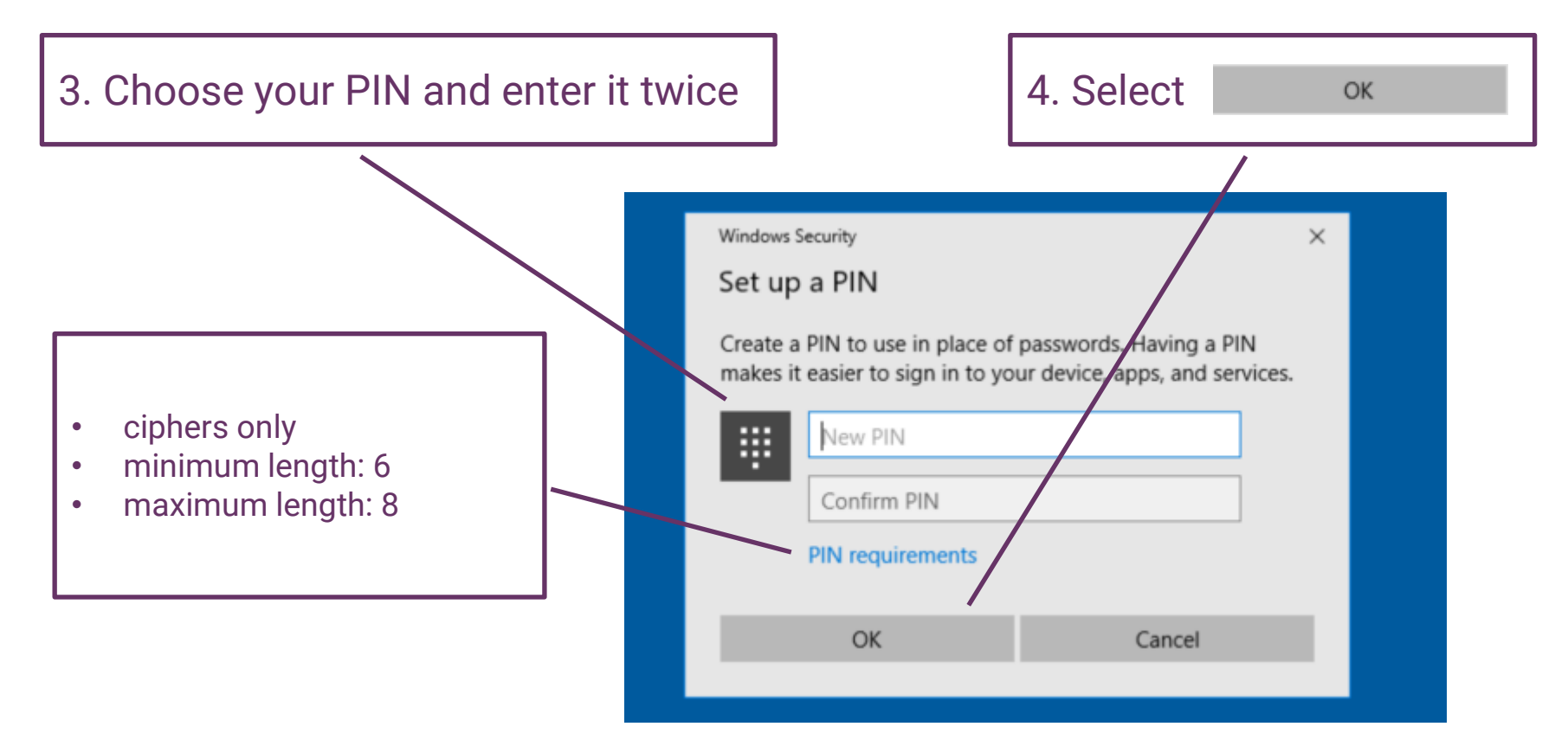

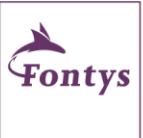

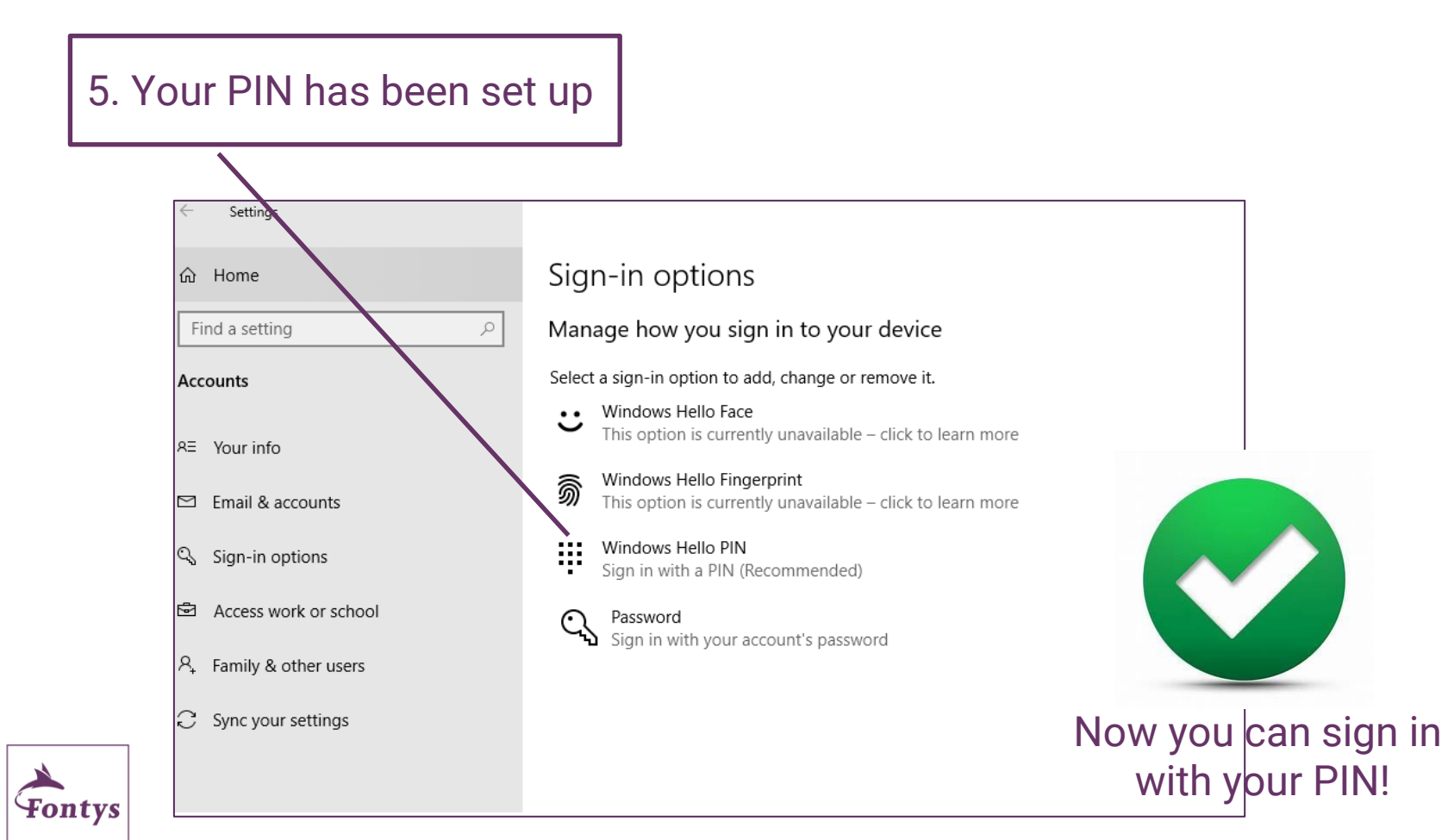

## **Section II – Set up fingerprint**

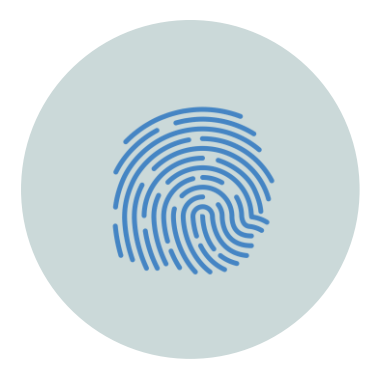

### FINGERPRINT

You can choose for setting up this sign-in option.

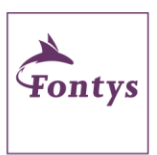

It is only possible on devices with a fingerprint scanner. The menu informs you on the availability of this option. Click here to skip this option

## Where to find the fingerprint scanner?

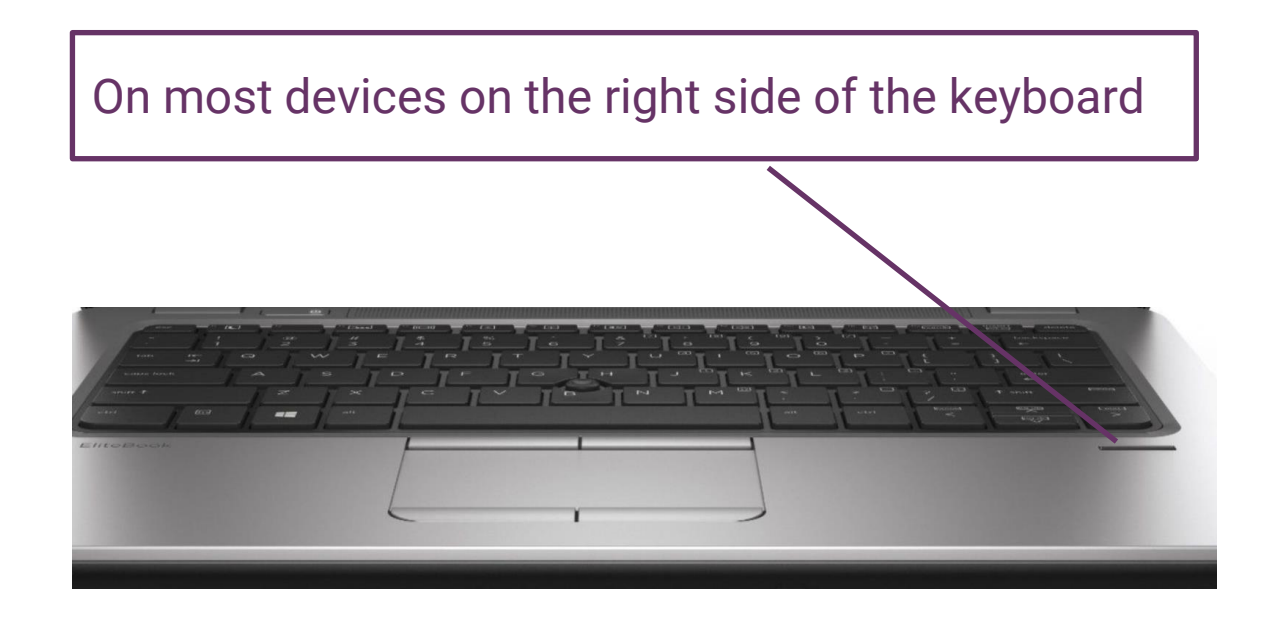

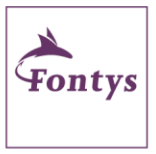

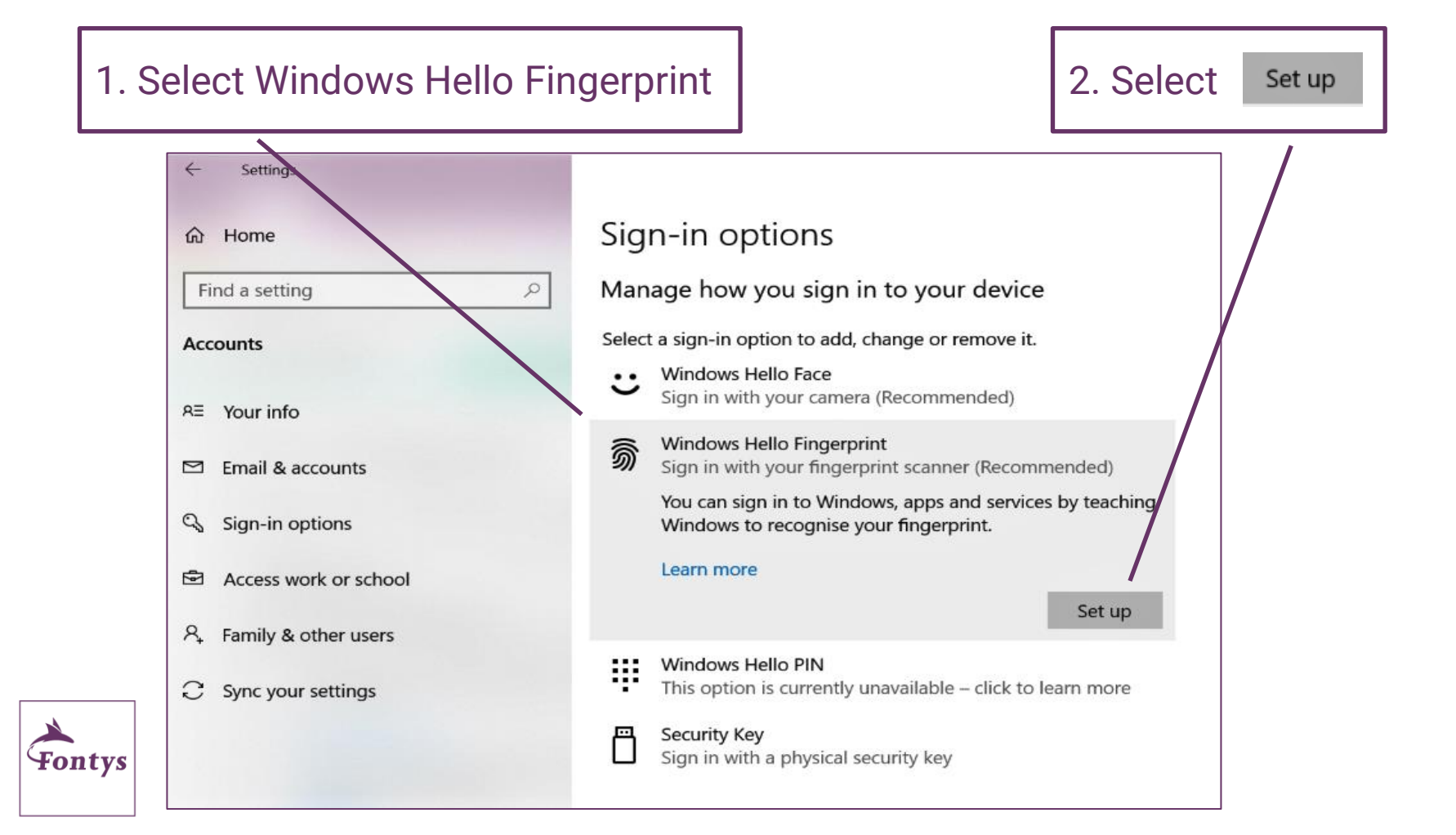

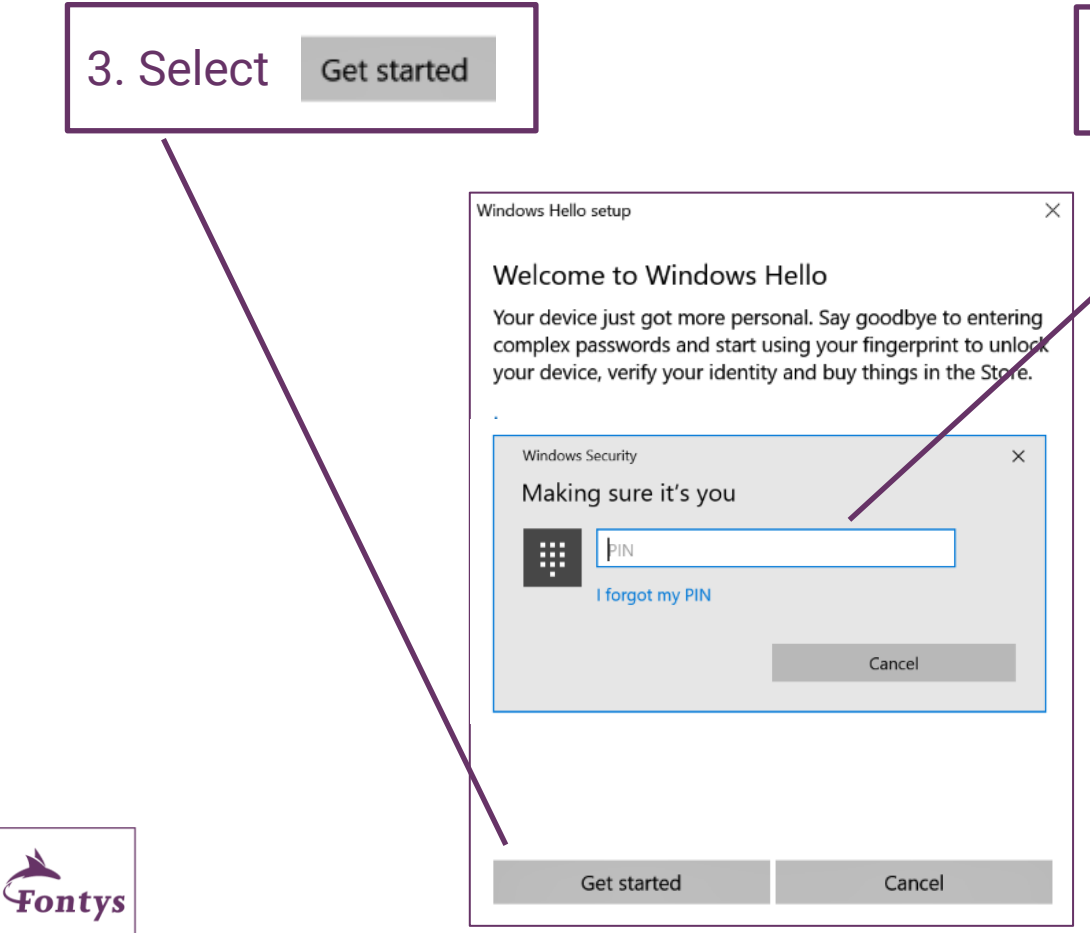

### 4. Enter your PIN

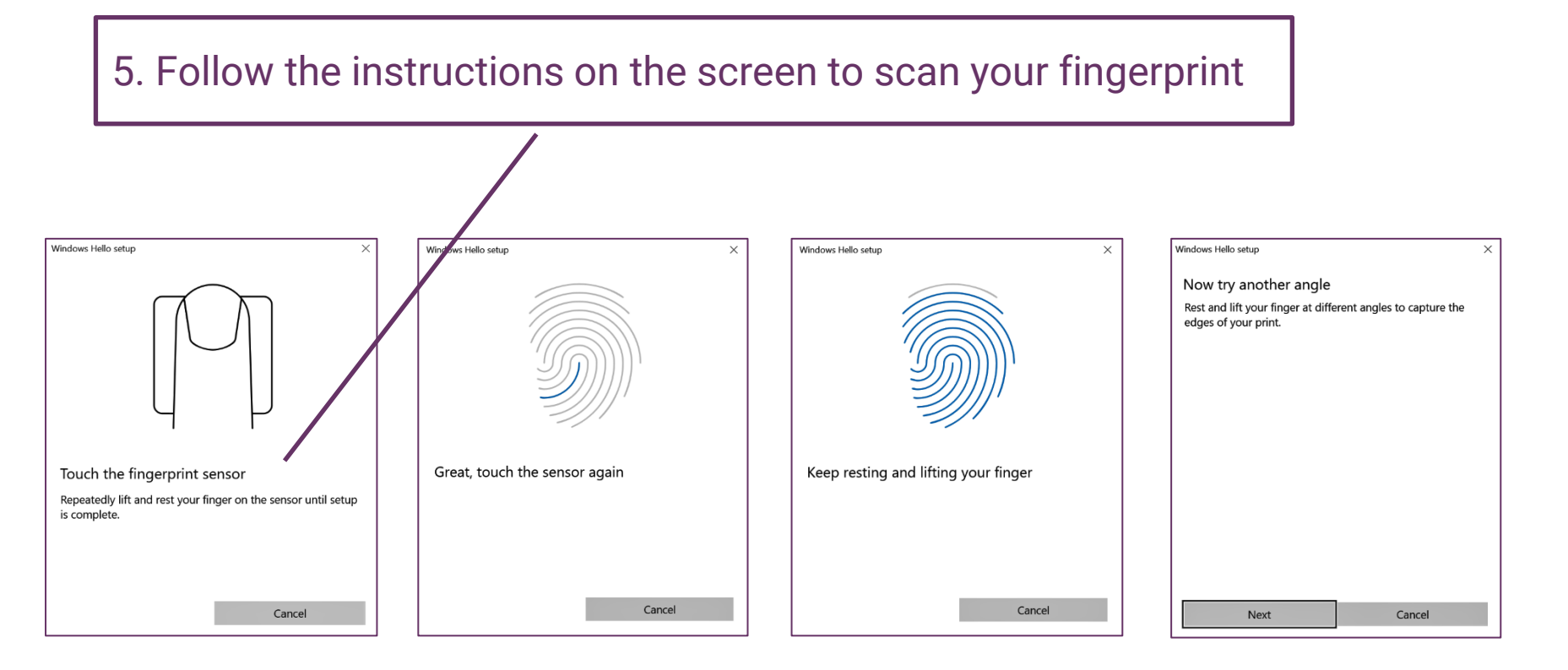

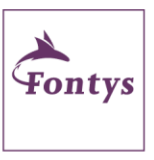

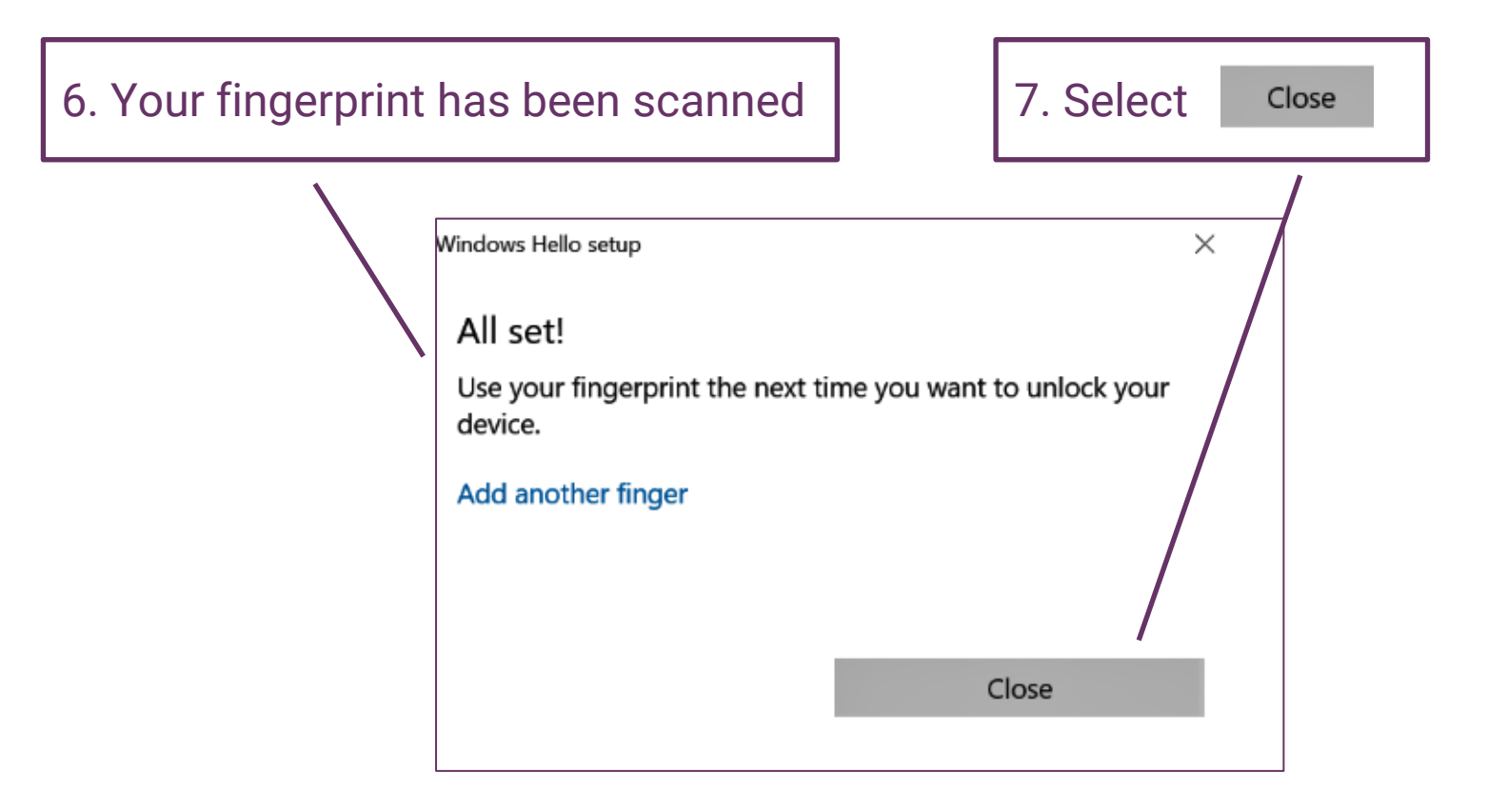

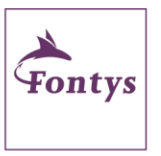

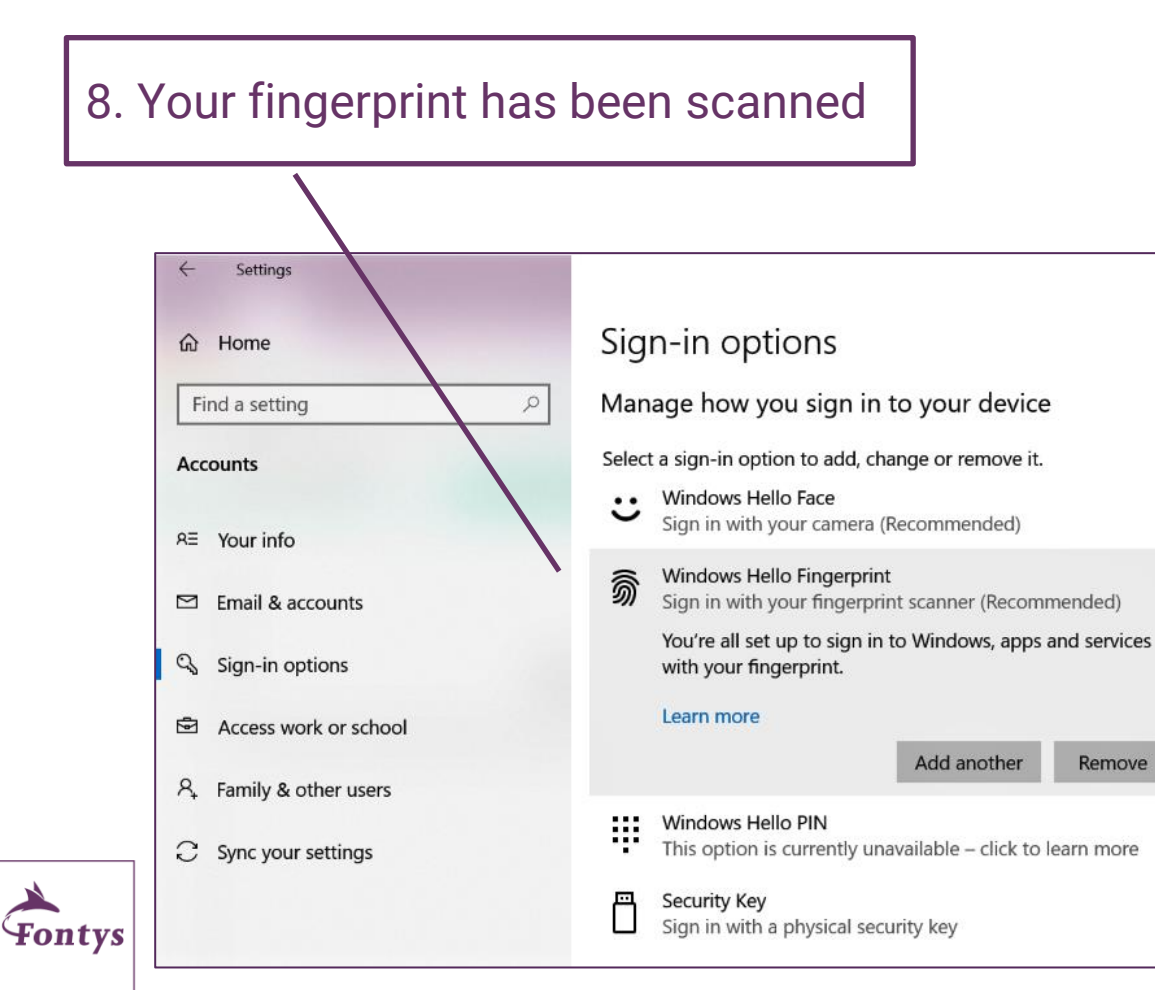

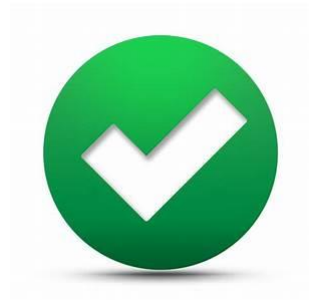

### Now you can sign in by using your finger!

Remove

## Section II – Set up facial recognition

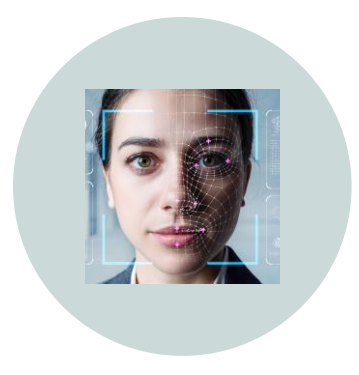

### FACIAL RECOGNITION

You can choose for setting up this sign-in option.

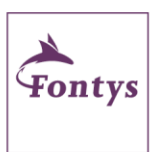

It is only possible on devices with a camera compatible with Windows Hello Face. The menu informs you on the availability of this option. Click here to skip this option

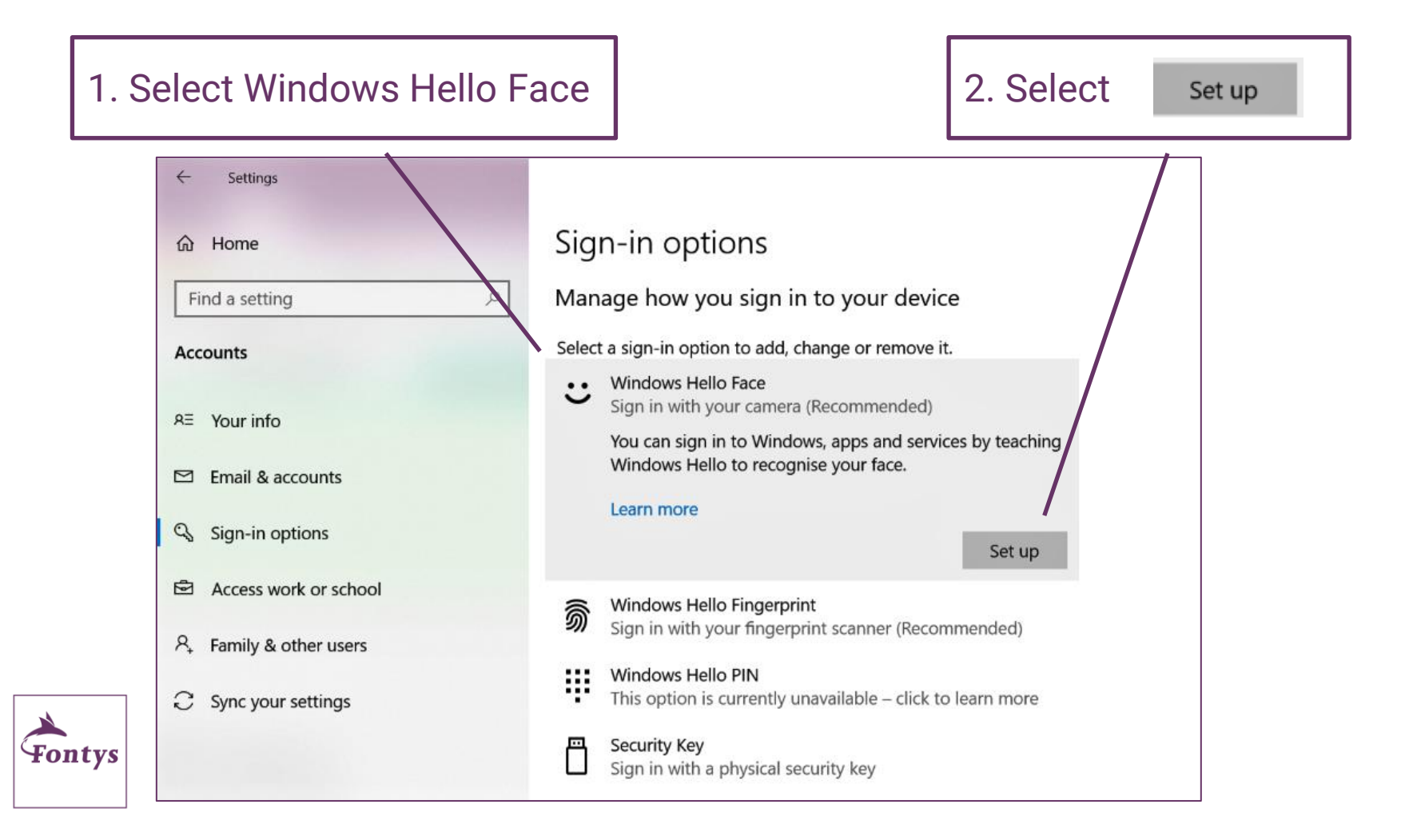

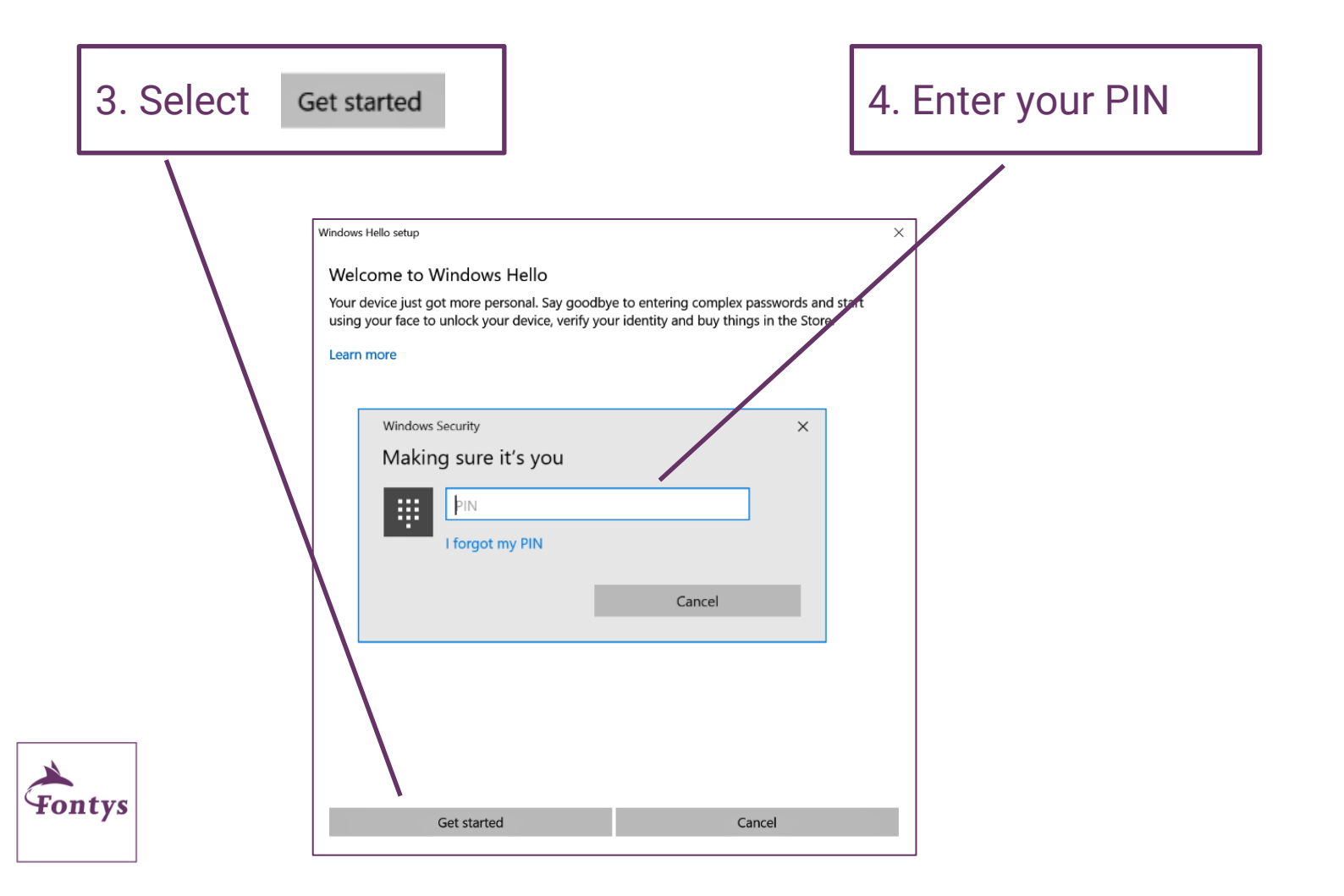

### 5. Look directly at the camera

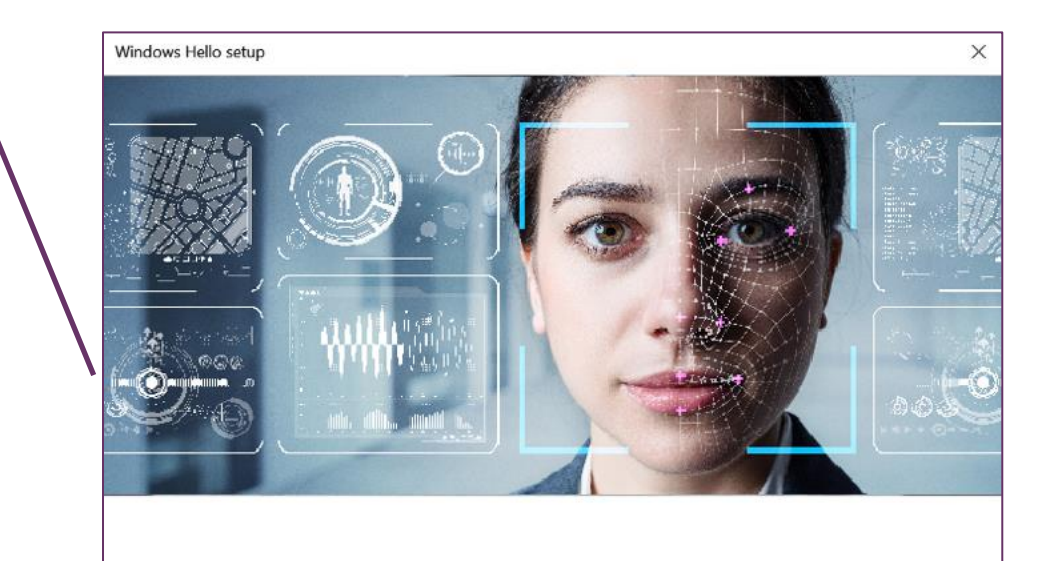

Keep looking directly at your camera.

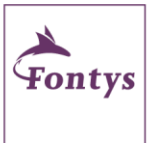

Cancel

#### 6. Facial recognition has been set up

Windows Hello setup

Improve recognition

Use your face the next time you want to unlock your device.

All set!

7. Select

Close

Tip: If you wore glasses while setting up face recognition, select Improve recognition to go through the setup again without them. This will help us recognise you either way.

Close

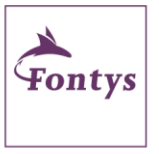

#### 8. Facial recognition has been set up

#### Sign-in options

Manage how you sign in to your device

Select a sign-in option to add, change or remove it.

- • Windows Hello Face  $\sim$ 
  - Sign in with your camera (Recommended)

You're all set up to sign in to Windows, apps and services with your face.

#### Learn more

Automatically dismiss the lock screen if Windows recognises your face.

| On On             |                     |        |
|-------------------|---------------------|--------|
|                   | Improve recognition | Remove |
| Windows Hello Fir | gerprint            |        |

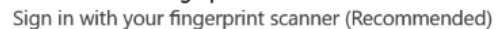

#### Windows Hello PIN

ର୍ଚ୍ଚି

ij This option is currently unavailable - click to learn more

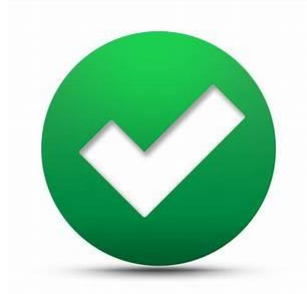

#### Now you can sign in with facial recognition

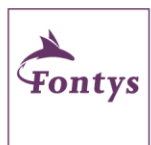

### You have completed the set up!

- Now you can sign in using the options you have set up
- Soon you will receive an email announcing the activation of multifactor authentication
- After activation:
  - your device will show a blue screen after sign in
  - the system checks if your PIN complies to the requirements
  - the system will request a one time verification by Authenticator-app or by verification code via text message

#### Your organization requires Windows Hello

What takes seconds to create and gives you fast and secure sign-in? A Windows Hello PINI It only works on your device, so it stays off the web.

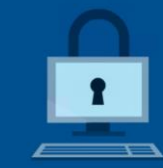

Set up PIN

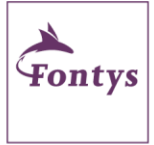

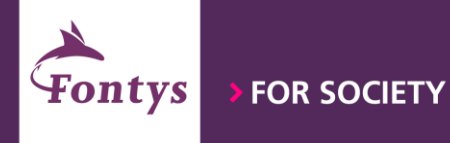

## Only a password is no longer sufficient!

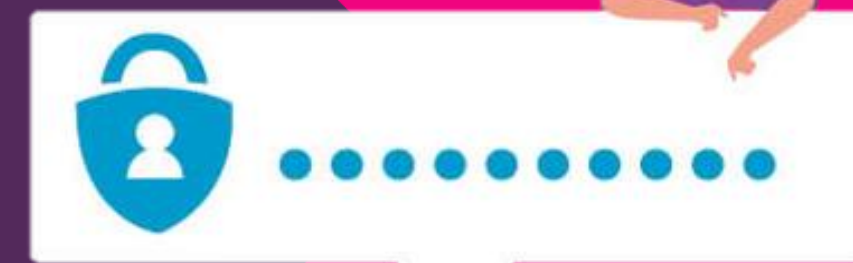

Dienst IT – version 1.2 february 2022